Media Belajar VB.Net Online & Bimbingan Tugas Akhir – Skripsi

### APLIKASI SERVICE KENDARAAN - VB.NET

Link project : <u>https://uusrusmawan.com/\_aplikasi-program-service-kendaraan-untuk-tugas-akhir-skripsi.php</u>

Tahapan pembuatan aplikasi service kendaraan adalah sebagai berikut :

### **1. MEMBUAT PROJECT**

- a. RUN visual studio sesuai dengan versi yang anda miliki
- b. Create project
- c. Ketik nama project
- d. Klik OK
- e. Simpan project di folder tertentu

### 2. MEMBUAT DATABASE

- a. Buka microsoft office sesuai versi yang anda miliki
- b. Pilih microsoft access
- c. Blank database
- d. Browse
- e. Pilih folder debug aplikasi
- f. Ketik nama database
- g. Klik OK

### 3. MEMBUAT BEBERAPA TABEL

Tabel barang aplikasi service kendaraan

| Tables 🔍 « |   | Barang       |           |
|------------|---|--------------|-----------|
| Barang     |   | Field Name   | Data Type |
| Detail     | P | Kode_Barang  | Text      |
|            |   | Nama_Barang  | Text      |
| 💷 Jasa     |   | Harga_Barang | Number    |
| E Service  |   | Stok         | Number    |
| Users      |   |              |           |
| _          |   |              |           |

Media Belajar VB.Net Online & Bimbingan Tugas Akhir – Skripsi

#### Tabel detail aplikasi service kendaraan

| Tables 🔍 « | I Detail    |           |  |  |
|------------|-------------|-----------|--|--|
| Barang     | Field Name  | Data Type |  |  |
| Detail     | Nomor       | Text      |  |  |
|            | Kode_Barang | Text      |  |  |
| 💷 Jasa     | Harga       | Number    |  |  |
| E Service  | Jumlah      | Number    |  |  |
| Users      | Total       | Number    |  |  |
|            | Kode_Jasa   | Text      |  |  |
|            | Tarif       | Number    |  |  |
|            |             |           |  |  |

### Tabel jasa aplikasi service kendaraan

| Tables 💿 «  |    | Jasa       |           |  |
|-------------|----|------------|-----------|--|
| Barang      |    | Field Name | Data Type |  |
| Detail      | Ŷ٢ | Kode_Jasa  | Text      |  |
| Detail      |    | Nama_Jasa  | Text      |  |
| 🛄 Jasa      |    | Harga_Jasa | Number    |  |
| Service     |    |            |           |  |
| Users Users |    |            |           |  |

#### Tabel service aplikasi service kendaraan

| Tables 💿 « | E Service    |           |
|------------|--------------|-----------|
| Barang     | Field Name   | Data Type |
| Detail     | 😵 Nomor      | Text      |
| - Detail   | Tanggal      | Date/Time |
| 💷 Jasa     | Nomor_Polisi | Text      |
| Service    | Keluhan      | Text      |
| Users      | Biaya_Jasa   | Number    |
|            | Biaya_Barang | Number    |
|            | Total_Harga  | Number    |
|            | Dibayar      | Number    |
|            | Kembali      | Number    |
|            | Kode_User    | Text      |
|            | Montir       | Text      |

Media Belajar VB.Net Online & Bimbingan Tugas Akhir – Skripsi

#### Tabel user aplikasi service kendaraan

| Tables 💿 « | E | Users       |           |
|------------|---|-------------|-----------|
| Barang     |   | Field Name  | Data Type |
| E Datail   |   | Kode_User   | Text      |
|            |   | Nama_User   | Text      |
| 💷 Jasa     |   | Pwd_User    | Text      |
| Service    |   | Status_User | Text      |
| Users      |   |             |           |
|            |   |             |           |

Relasi tabel aplikasi service kendaraan (visual dari ms access)

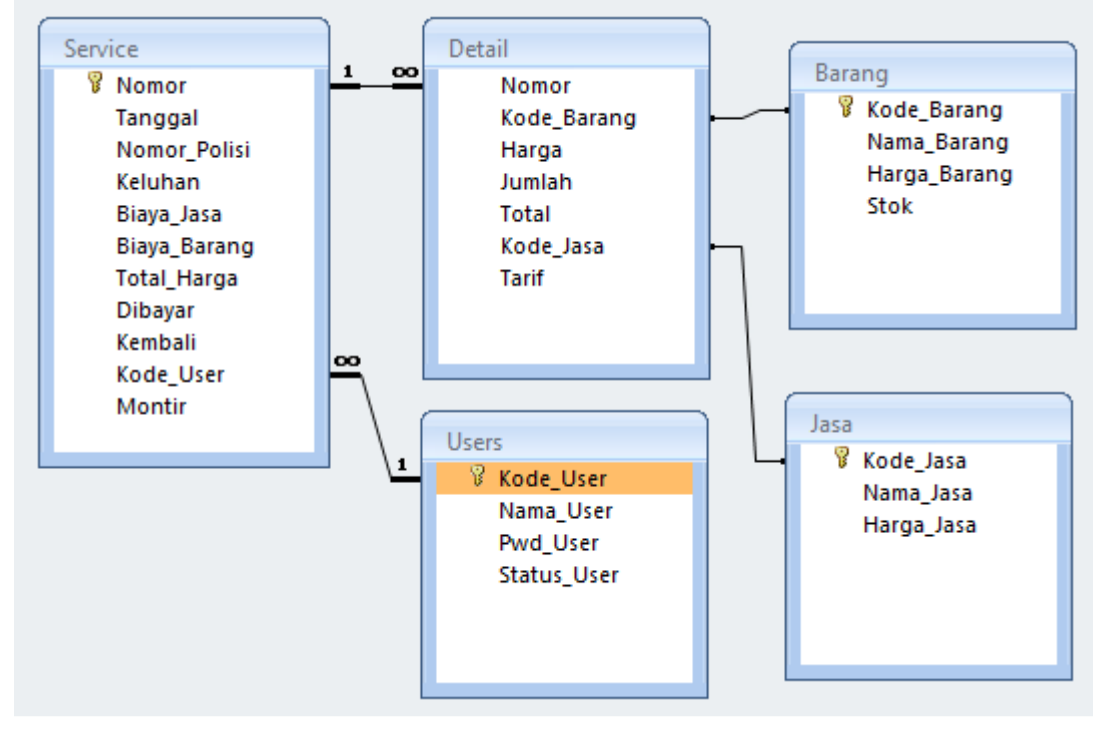

|  | Tabel Users - | aplikasi | service | kendaraan |
|--|---------------|----------|---------|-----------|
|--|---------------|----------|---------|-----------|

| Name        | Туре | Size | Keterangan  |
|-------------|------|------|-------------|
| Kode_User   | Text | 5    | Primary key |
| Nama_User   | Text | 30   |             |
| Pwd_User    | Text | 20   |             |
| Status_User | Text | 10   |             |

#### Tabel Barang - aplikasi service kendaraan

| Name         | Туре         | Size | Keterangan  |
|--------------|--------------|------|-------------|
| Kode_Barang  | Text         | 5    | Primary key |
| Nama_Barang  | Text         | 30   |             |
| Harga_Barang | Long Integer | 4    |             |
| Stok         | Integer      | 2    |             |

Media Belajar VB.Net Online & Bimbingan Tugas Akhir – Skripsi

|        | _      |         |         |         |        |       |
|--------|--------|---------|---------|---------|--------|-------|
| Tabal  | 0.00   | oplilze | noi com | TTIOO I | zandar | 0.010 |
| Tabel. | Jasa - | addika  | 181 SEL | VICE    | кенцаг | аан   |
| 10001  |        |         |         |         |        |       |

| Name       | Туре         | Size | Keterangan  |
|------------|--------------|------|-------------|
| Kode_Jasa  | Text         | 5    | Primary key |
| Nama_Jasa  | Text         | 30   |             |
| Harga_Jasa | Long Integer | 4    |             |

#### Tabel Service - aplikasi service kendaraan

| Name         | Туре         | Size | Keterangan  |
|--------------|--------------|------|-------------|
| Nomor        | Text         | 5    | Primary key |
| Tanggal      | Date/Time    | 8    |             |
| Nomor_Polisi | Text         | 10   |             |
| Keluhan      | Text         | 100  |             |
| Biaya_Jasa   | Long Integer | 4    |             |
| Biaya_Barang | Long Integer | 4    |             |
| Total_Harga  | Long Integer | 4    |             |
| Dibayar      | Long Integer | 4    |             |
| Kembali      | Long Integer | 4    |             |
| Kode_User    | Text         | 5    | Foreign key |
| Montir       | Text         | 30   |             |

#### Tabel Detail - aplikasi service kendaraan

| Name        | Туре         | Size | Keterangan  |
|-------------|--------------|------|-------------|
| Nomor       | Text         | 5    | Foreign key |
| Kode_Barang | Text         | 5    | Foreign key |
| Harga       | Long Integer | 4    |             |
| Jumlah      | Long Integer | 4    |             |
| Total       | Long Integer | 4    |             |
| Kode_Jasa   | Text         | 5    | Foreign key |
| Tarif       | Long Integer | 4    |             |

Media Belajar VB.Net Online & Bimbingan Tugas Akhir – Skripsi

Relasi tel aplikasi service kendaraan (visual dari crystal report)

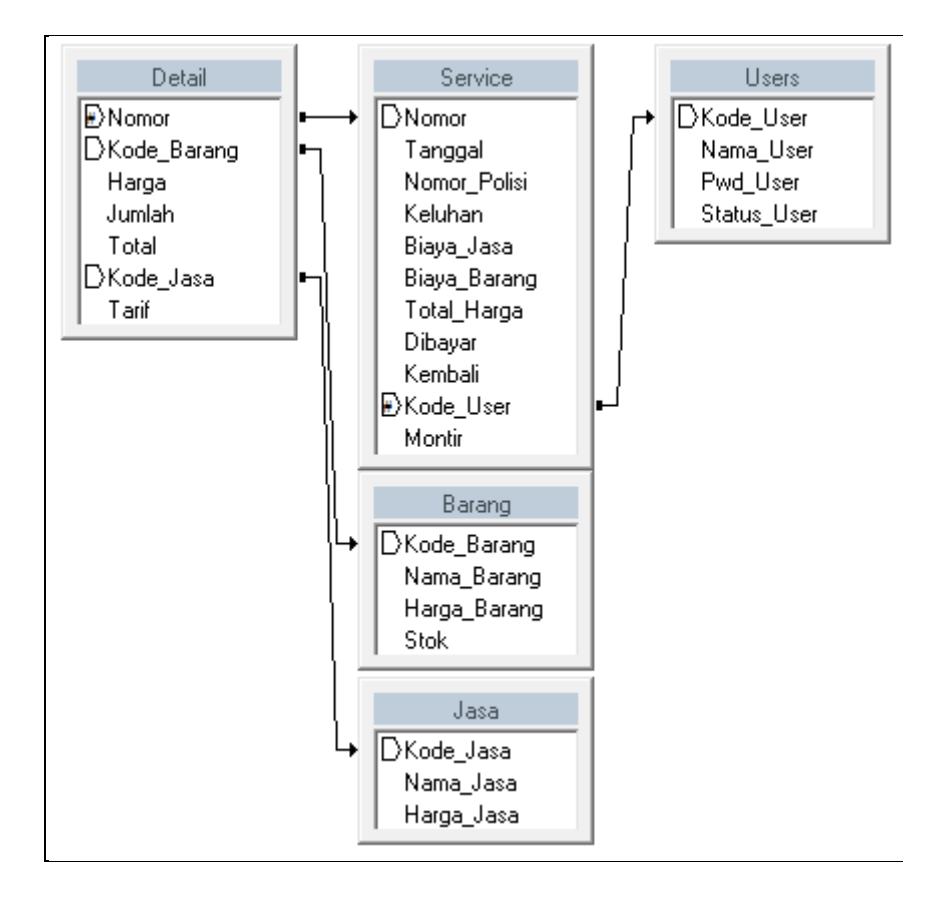

Media Belajar VB.Net Online & Bimbingan Tugas Akhir – Skripsi

unnormal aplikasi service kendaraan

Kode User Nama\_User Pwd User Status\_User Kode Barang Nama\_Barang Harga\_Barang Stok Kode\_Jasa Nama\_Jasa Harga\_Jasa Nomor Tanggal Nomor Polisi Keluhan Biaya\_Jasa Biaya\_Barang Total Harga Dibayar Kembali Kode\_User Montir Nomor Kode\_Barang Harga Jumlah Total Kode\_Jasa Tarif

Media Belajar VB.Net Online & Bimbingan Tugas Akhir – Skripsi

### normal 1 aplikasi service kendaraan

| Kode_User *   |
|---------------|
| Nama_User     |
| Pwd_User      |
| Status_User   |
| Kode_Barang * |
| Nama_Barang   |
| Harga_Barang  |
| Stok          |
| Kode_Jasa *   |
| Nama_Jasa     |
| Harga_Jasa    |
| Nomor *       |
| Tanggal       |
| Nomor_Polisi  |
| Keluhan       |
| Biaya_Jasa    |
| Biaya_Barang  |
| Total_Harga   |
| Dibayar       |
| Kembali       |
| Montir        |
| Nomor         |
| Harga         |
| Jumlah        |
| Total         |
| Tarif         |

keterangan : \* kunci kandidat (calon kunci primer)

Media Belajar VB.Net Online & Bimbingan Tugas Akhir – Skripsi

### normal 2 aplikasi service kendaraan

| Kode_User *<br>Nama_User<br>Pwd_User<br>Status_User  | Nomor *<br>Tanggal<br>Nomor_Polisi<br>Keluhan<br>Biaya_Jasa         |
|------------------------------------------------------|---------------------------------------------------------------------|
| Kode_Jasa *<br>Nama_Jasa<br>Harga_Jasa               | Biaya_Barang<br>Total_Harga<br>Dibayar<br>Kembali<br>Kode_User **   |
| Kode_Barang *<br>Nama_Barang<br>Harga_Barang<br>Stok | Kode_Barang **<br>Harga<br>Jumlah<br>Total<br>Kode_Jasa **<br>Tarif |

| keterangan : | *  | = kunci primer |  |  |  |  |
|--------------|----|----------------|--|--|--|--|
| -            | ** | = kunci tamu   |  |  |  |  |

Media Belajar VB.Net Online & Bimbingan Tugas Akhir - Skripsi

normal 3 - aplikasi service kendaraan

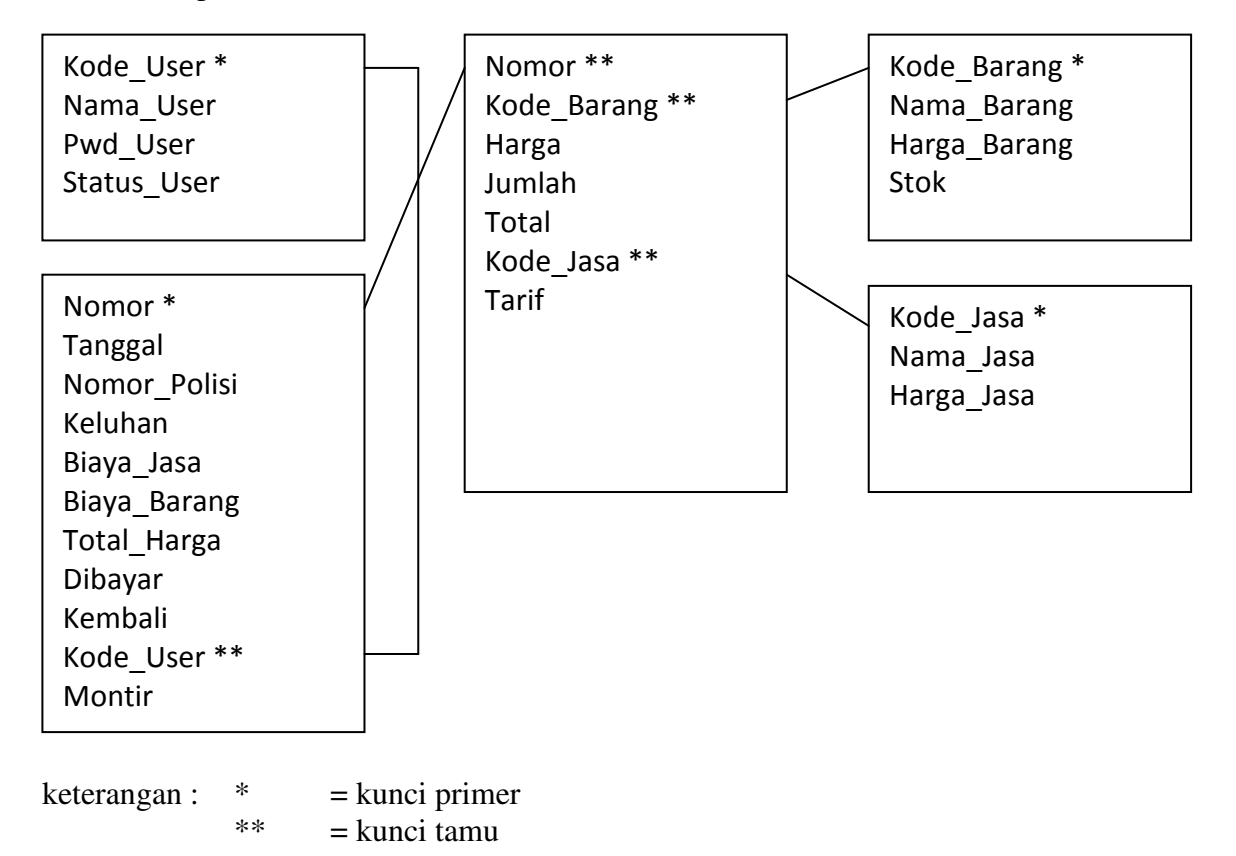

#### 4. MEMBUAT MODULE KONEKSI

- a. Kik menu project
- b. Add module
- c. Ketik nama module
- d. Add
- e. Ketik coding berikut ini

Imports System.Data.OleDb
Imports CrystalDecisions.CrystalReports.Engine
Imports CrystalDecisions.Shared

Module Module1

Public CONN As OleDbConnection Public DA As OleDbDataAdapter Public DS As DataSet Public CMD As OleDbCommand Public DR As OleDbDataReader

Media Belajar VB.Net Online & Bimbingan Tugas Akhir - Skripsi

```
Public laporan AsNew ReportDocument
Public TabelLogon As CrystalDecisions.Shared.TableLogOnInfo
PublicSub SetingLaporan()
Dim BacaTabel As CrystalDecisions.CrystalReports.Engine.Table
ForEach BacaTabel In laporan.Database.Tables
            TabelLogon = BacaTabel.LogOnInfo
With TabelLogon.ConnectionInfo
                .ServerName = Application.StartupPath
&"\database.mdb"
                .UserID = ""
                .Password = ""
                .DatabaseName = ""
EndWith
            BacaTabel.ApplyLogOnInfo(TabelLogon)
Next BacaTabel
EndSub
PublicSub Koneksi()
        CONN = New
OleDbConnection("provider=microsoft.jet.oledb.4.0;data
source=database.mdb")
        CONN.Open()
EndSub
EndModule
```

### 5. Membuat Form Login - Aplikasi Service Kendaraan

| Login - Konsultasivb.com | <b>—</b>          |
|--------------------------|-------------------|
|                          | <u>U</u> ser name |
|                          | ADMIN             |
|                          | Password          |
|                          | XXXXXX            |
|                          |                   |
|                          |                   |
|                          |                   |

Media Belajar VB.Net Online & Bimbingan Tugas Akhir – Skripsi

6. Membuat Form Menu Utama - Aplikasi Service Kendaraan

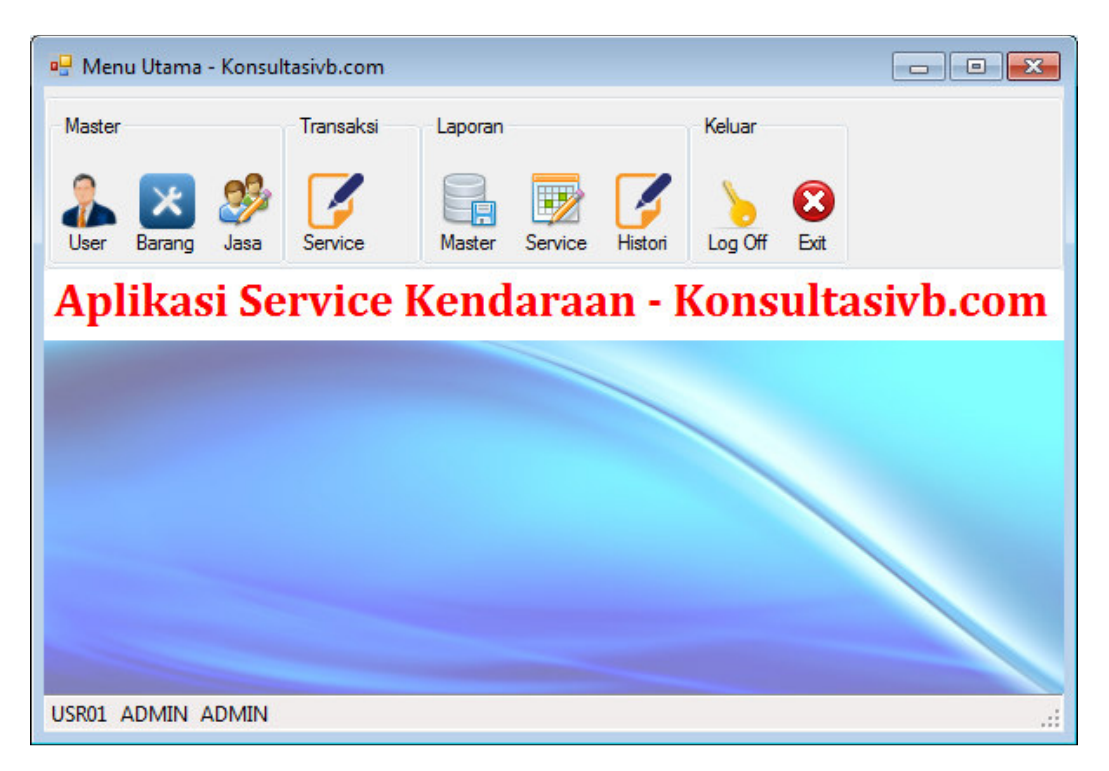

7. Membuat Form User - Aplikasi Service Kendaraan

| 🖳 Use               | er - Konsultasivb.co       | m         |          | - • •       |
|---------------------|----------------------------|-----------|----------|-------------|
| Kode<br>Nam<br>Pass | e User  <br>a User<br>word | 5         | itatus   |             |
| Prose               | npan                       | Batal     | Ca       | iri Data    |
|                     | Kode_User                  | Nama_User | Pwd_User | Status_User |
| •                   | USR01                      | ADMIN     | ADMIN    | ADMIN       |
|                     | USR02                      | AKU       | 123      | USER        |
|                     | USR03                      | DIA       | 234      | OPERATOR    |
| *                   |                            |           |          |             |
| •                   |                            |           |          | •           |

Media Belajar VB.Net Online & Bimbingan Tugas Akhir – Skripsi

### 8. MEMBUAT FORM BARANG - Aplikasi Service Kendaraan

| 🖳 Bar                | ang - Konsultasivb.       | .com         |              | - • •  |
|----------------------|---------------------------|--------------|--------------|--------|
| Kode<br>Nama<br>Harg | e Barang<br>a Barang<br>a | Ste          | sk           |        |
| Prose                | s<br>Ipan                 | Batal        | Cari         | Data   |
|                      | Kode_Barang               | Nama_Barang  | Harga_Barang | Stok ^ |
| •                    | BR001                     | OLI          | 35000        | 18     |
|                      | BR002                     | BAN LUAR DEP | 50000        | 15 =   |
|                      | BR003                     | BAN DALAM BE | 35000        | 17     |
|                      | BR004                     | SPION KANAN  | 25000        | 18     |
|                      | BR005                     | KABEL ARGO   | 15000        | 17     |
|                      | BR006                     | LAMPU DEPAN  | 50000        | 20     |
| •                    | BR007                     | RANTAI       | 65000        | 20     |

### 9. MEMBUAT FORM JASA - Aplikasi Service Kendaraan

| 🖳 Jas               | a - Konsultasivb.com | m              |                    | - • •     |
|---------------------|----------------------|----------------|--------------------|-----------|
| Kode<br>Nam<br>Harg | a Jasa a             |                |                    |           |
| Prose               | s<br>Ipan            | Batal          | <b>EX</b><br>Tutup | Cari Data |
|                     | Kode_Jasa            | Nama_Jasa      | Harga_Jasa         |           |
| +                   | JS001                | SERVICE STAN   | 75000              |           |
|                     | JS002                | SERVICE PAKE   | 85000              |           |
|                     | JS003                | SERVICE PAKE B | 100000             |           |
|                     | JS004                | SERVICE PAKE   | 120000             |           |
|                     | JS005                | SERVICE PAKE D | 140000             |           |
| *                   |                      |                |                    |           |
|                     |                      |                |                    |           |

Media Belajar VB.Net Online & Bimbingan Tugas Akhir – Skripsi

### 10. MEMBUAT FORM TRANSAKSI SERVICE - Aplikasi Service Kendaraan

| Vomo   | r                                                                   | 00010                                                                    | Nomor Polisi                   | B 1111 BGH                                                                                                    |                                  |                                                                                          |                |                                                                                                 |                                                                                                    |                                                                       |        |
|--------|---------------------------------------------------------------------|--------------------------------------------------------------------------|--------------------------------|----------------------------------------------------------------------------------------------------|----------------------------------|------------------------------------------------------------------------------------------|----------------|-------------------------------------------------------------------------------------------------|----------------------------------------------------------------------------------------------------|-----------------------------------------------------------------------|--------|
| lang   | gal                                                                 | 16/05/2017                                                               | Neiunan                        |                                                                                                    |                                  |                                                                                          |                |                                                                                                 |                                                                                                    |                                                                       |        |
|        | Kode                                                                | Jasa                                                                     |                                |                                                                                                    |                                  | Harga                                                                                    |                | Kode_Jasa                                                                                       | Nama_Jasa                                                                                             | Harga_Jasa                                                            |        |
| •      | JS001                                                               | SERVICE S                                                                | STANDAR                        |                                                                                                    |                                  | 75.000                                                                                   | +              | JS001                                                                                           | SERVICE STANDAR                                                                                       | 75000                                                                 |        |
| *      |                                                                     |                                                                          |                                |                                                                                                    |                                  |                                                                                          |                | JS002                                                                                           | SERVICE PAKET A                                                                                       | 85000                                                                 |        |
|        |                                                                     |                                                                          |                                |                                                                                                    |                                  |                                                                                          |                | JS003                                                                                           | SERVICE PAKE B                                                                                        | 100000                                                                |        |
|        |                                                                     |                                                                          |                                |                                                                                                    |                                  |                                                                                          |                | JS004                                                                                           | SERVICE PAKET C                                                                                       | 120000                                                                |        |
|        |                                                                     |                                                                          |                                |                                                                                                    |                                  |                                                                                          |                | JS005                                                                                           | SERVICE PAKE D                                                                                        | 140000                                                                |        |
|        |                                                                     |                                                                          |                                |                                                                                                    |                                  |                                                                                          | *              |                                                                                                 |                                                                                                    |                                                                       |        |
|        |                                                                     |                                                                          |                                |                                                                                                    | 10                               |                                                                                          |                |                                                                                                 |                                                                                                    |                                                                       |        |
|        |                                                                     |                                                                          |                                | Biaya Servic                                                                                                    | e                                | 75.000                                                                                   |                |                                                                                                 |                                                                                                    |                                                                       |        |
|        | Kode                                                                | Nama Barang                                                              |                                | Biaya Servic<br>Harga                                                                                             | Jumlah                           | 75.000<br>Total                                                                          |                | Kode_Barang                                                                                     | Nama_Barang                                                                                           | Harga                                                                 | _Bara  |
| •      | Kode<br>BR002                                                       | Nama Barang<br>BAN LUAR DEF                                              | PAN                            | Biaya Servic<br>Harga<br>50.000                                                                                   | e<br>Jumlah<br>1                 | 75.000<br>Total 50.000                                                                   |                | Kode_Barang<br>BR001                                                                            | Nama_Barang                                                                                           | Harga<br>35000                                                        | _Bara  |
| •      | Kode<br>BR002<br>BR003                                              | Nama Barang<br>BAN LUAR DEF<br>BAN DALAM BE                              | PAN                            | Biaya Servic<br>Harga<br>50.000<br>35.000                                                                         | se<br>Jumlah<br>1<br>1           | 75.000<br>Total<br>50.000<br>35.000                                                      |                | Kode_Barang<br>BR001<br>BR002                                                                   | Nama_Barang<br>OLI<br>BAN LUAR DEPAN                                                                  | Harga<br>35000<br>1 50000                                             | _Bara  |
| •      | Kode<br>BR002<br>BR003<br>BR004                                     | Nama Barang<br>BAN LUAR DEF<br>BAN DALAM BE<br>SPION KANAN               | PAN<br>ELAKANG                 | Biaya Servio<br>Harga<br>50.000<br>35.000<br>25.000                                                               | Jumlah<br>1<br>1<br>1            | 75.000<br>Total<br>50.000<br>35.000<br>25.000                                            |                | Kode_Barang<br>BR001<br>BR002<br>BR003                                                          | Nama_Barang OLI BAN LUAR DEPAN BAN DALAM BELA                                                         | Harga<br>35000<br>I 50000<br>KANG 35000                               | I_Bara |
| •      | Kode<br>BR002<br>BR003<br>BR004<br>BR005                            | Nama Barang<br>BAN LUAR DEF<br>BAN DALAM BE<br>SPION KANAN<br>KABEL ARGO | PAN<br>ELAKANG                 | Biaya Servic<br>Harga<br>50.000<br>35.000<br>25.000<br>15.000                                                     | ye<br>Jumlah<br>1<br>1<br>1<br>1 | 75.000<br>Total<br>50.000<br>35.000<br>25.000<br>15.000                                  |                | Kode_Barang<br>BR001<br>BR002<br>BR003<br>BR004                                                 | Nama_Barang<br>OLI<br>BAN LUAR DEPAN<br>BAN DALAM BELA<br>SPION KANAN                                 | Harga<br>35000<br>I 50000<br>KANG 35000<br>25000                      | I_Bara |
| ►<br>* | Kode<br>BR002<br>BR003<br>BR004<br>BR005                            | Nama Barang<br>BAN LUAR DEF<br>BAN DALAM BE<br>SPION KANAN<br>KABEL ARGO | PAN<br>ELAKANG                 | Biaya Servic<br>Harga<br>50.000<br>35.000<br>25.000<br>15.000                                                     | Jumlah<br>1<br>1<br>1<br>1       | 75.000<br>Total<br>50.000<br>35.000<br>25.000<br>15.000                                  |                | Kode_Barang<br>BR001<br>BR002<br>BR003<br>BR004<br>BR005                                        | Nama_Barang<br>OLI<br>BAN LUAR DEPAN<br>BAN DALAM BELA<br>SPION KANAN<br>KABEL ARGO                   | Harga<br>35000<br>50000<br>KANG 35000<br>25000<br>15000               | _Bara  |
| ►<br>* | Kode<br>BR002<br>BR003<br>BR004<br>BR005                            | Nama Barang<br>BAN LUAR DEF<br>BAN DALAM BE<br>SPION KANAN<br>KABEL ARGO | PAN<br>ELAKANG                 | Biaya Servic<br>Harga<br>50.000<br>35.000<br>25.000<br>15.000                                                     | Jumlah<br>1<br>1<br>1<br>1       | 75.000<br>Total<br>50.000<br>35.000<br>25.000<br>15.000                                  |                | Kode_Barang<br>BR001<br>BR002<br>BR003<br>BR004<br>BR005<br>BR006                               | Nama_Barang<br>OLI<br>BAN LUAR DEPAN<br>BAN DALAM BELA<br>SPION KANAN<br>KABEL ARGO<br>LAMPU DEPAN JA | Harga<br>35000<br>I 50000<br>KANG 35000<br>25000<br>15000<br>UH 50000 | Bara   |
| ►<br>* | Kode<br>BR002<br>BR003<br>BR004<br>BR005                            | Nama Barang<br>BAN LUAR DEF<br>BAN DALAM BE<br>SPION KANAN<br>KABEL ARGO | PAN<br>ELAKANG<br>Montir       | Biaya Servic<br>Harga<br>50.000<br>35.000<br>25.000<br>15.000<br>Biaya Barang                                     | Jumlah<br>1<br>1<br>1<br>1       | 75.000<br>Total<br>50.000<br>35.000<br>25.000<br>15.000<br>125.000                       | <br> <br> <br> | Kode_Barang<br>BR001<br>BR002<br>BR003<br>BR004<br>BR005<br>BR006                               | Nama_Barang<br>OLI<br>BAN LUAR DEPAN<br>BAN DALAM BELA<br>SPION KANAN<br>KABEL ARGO<br>LAMPU DEPAN JA | Harga<br>35000<br>I 50000<br>KANG 35000<br>25000<br>15000<br>UH 50000 | Bara   |
| ►<br>* | Kode<br>BR002<br>BR003<br>BR004<br>BR005<br>BR005<br>BR005          | Nama Barang<br>BAN LUAR DEP<br>BAN DALAM BE<br>SPION KANAN<br>KABEL ARGO | PAN<br>ELAKANG<br>Montir<br>JU | Biaya Servic<br>Harga<br>50.000<br>35.000<br>25.000<br>15.000<br>Biaya Barang<br>NED Total Harga                  | Jumlah<br>1<br>1<br>1<br>1       | 75.000<br>Total<br>50.000<br>35.000<br>25.000<br>15.000<br>125.000<br>200.000            | <br> <br> <br> | Kode_Barang         BR001         BR002         BR003         BR004         BR005         BR006 | Nama_Barang<br>OLI<br>BAN LUAR DEPAN<br>BAN DALAM BELA<br>SPION KANAN<br>KABEL ARGO<br>LAMPU DEPAN JA | Harga<br>35000<br>I 50000<br>KANG 35000<br>25000<br>15000<br>UH 50000 | a_Bara |
| ►<br>* | Kode<br>BR002<br>BR003<br>BR004<br>BR005<br>BR005<br>BR005<br>BR005 | Nama Barang<br>BAN LUAR DEF<br>BAN DALAM BE<br>SPION KANAN<br>KABEL ARGO | PAN<br>ELAKANG<br>Montir<br>JU | Biaya Servic<br>Harga<br>50.000<br>35.000<br>25.000<br>15.000<br>15.000<br>Biaya Barang<br>Total Harga<br>Dibayar | Jumlah<br>1<br>1<br>1            | 75.000<br>Total<br>50.000<br>35.000<br>25.000<br>15.000<br>125.000<br>200.000<br>200.000 | •              | Kode_Barang<br>BR001<br>BR002<br>BR003<br>BR004<br>BR005<br>BR005                               | Nama_Barang<br>OLI<br>BAN LUAR DEPAN<br>BAN DALAM BELA<br>SPION KANAN<br>KABEL ARGO<br>LAMPU DEPAN JA | Harga<br>35000<br>I 50000<br>KANG 35000<br>25000<br>15000<br>UH 50000 | Bara   |

|                  |                      |              |                  |                 | <b>D</b> III |    |         |  |
|------------------|----------------------|--------------|------------------|-----------------|--------------|----|---------|--|
| Nomor<br>Tanggal | 00010<br>16/Mei/2017 | Nom<br>Kelul | or Polisi<br>han | B 1111 BGH<br>- |              |    |         |  |
| Nama Jasa        |                      |              | Hai              | rga Jasa        |              |    |         |  |
| SERVICE ST       | TANDAR.              |              | Rp               | 75.000          |              |    |         |  |
| BAN LUAR         | DEPAN                |              | Rp               | 50.000          | 1            | Rp | 50.000  |  |
| BAN DALAI        | M BELAKANG           |              | Rp               | 35.000          | 1            | Rp | 35.000  |  |
| SPION KAN        | AN                   |              | Rp               | 25.000          | 1            | Rp | 25.00   |  |
| KABEL ARO        | <del>3</del> 0       |              | Rp               | 15.000          | 1            | Rp | 15.00   |  |
| Biaya Jasa       | Rp                   | 75.000       | Diba             | yar             | RĮ           | ,  | 200.000 |  |
| Biaya Baran      | g Rp                 | 125.000      | Kem              | bali            | RĮ           | p  | 0       |  |
| Total Harga      | Rp                   | 200.000      | Mon              | tir             |              |    | JUNED   |  |

Imports System.Data.OleDb

```
PublicClass Transaksi
```

Sub Bersihkan()

```
TNopol.Clear()
        TKeluhan.Text = "-"
        TTLBiayaBarang.Text = 0
        TTLBiayaService.Text = 0
        TTotalharga.Text = 0
        TDibayar.Text = 0
        TKembali.Text = 0
        TCariBarang.Clear()
        TCariJasa.Clear()
        DGVJasa.Rows.Clear()
        DGVBarang.Rows.Clear()
EndSub
Sub Otomatis()
        CMD = New OleDbCommand("select nomor from service
order by nomor desc", CONN)
        DR = CMD.ExecuteReader
        DR.Read()
IfNot DR.HasRows Then
            TNomor.Text = "00001"
Else
            TNomor.Text =
Format(Microsoft.VisualBasic.Right(DR.Item("nomor"), 5) + 1,
"00000")
EndIf
EndSub
Sub tampilJasa()
        DA = New OleDbDataAdapter("select * from jasa", CONN)
        DS = New DataSet
        DA.Fill(DS)
        DGV1.DataSource = DS.Tables(0)
        DGV1.ReadOnly = True
EndSub
Sub tampilBarang()
        DA = New OleDbDataAdapter("select * from barang where
stok>0", CONN)
        DS = New DataSet
        DA.Fill(DS)
        DGV2.DataSource = DS.Tables(0)
        DGV2.ReadOnly = True
EndSub
PrivateSub Transaksi_Load(ByVal sender As System.Object, ByVal
e As System.EventArgs) HandlesMyBase.Load
Call KONEKSI()
```

```
Call Otomatis()
        TTanggal.Text = Today
Call tampilBarang()
Call tampilJasa()
Call Bersihkan()
EndSub
PrivateSub Button2_Click(ByVal sender As System.Object, ByVal
e As System. EventArgs) Handles Button2. Click
Call Bersihkan()
EndSub
Sub TotalBiayaJasa()
Dim hitung AsInteger = 0
For baris AsInteger = 0 To DGVJasa.RowCount - 1
            hitung = hitung +
DGVJasa.Rows(baris).Cells(2).Value
            TTLBiayaService.Text = FormatNumber(hitung, 0)
Next
EndSub
Sub TotalBiayaBarang()
Dim hitung AsInteger = 0
For baris AsInteger = 0 To DGVBarang.RowCount - 1
            hitung = hitung +
DGVBarang.Rows(baris).Cells(4).Value
            TTLBiayaBarang.Text = FormatNumber(hitung, 0)
Next
EndSub
Sub HitungTotal()
        TTotalharga.Text =
Val(Microsoft.VisualBasic.Str(TTLBiayaService.Text)) +
Val (Microsoft.VisualBasic.Str(TTLBiayaBarang.Text))
        TTotalharga.Text = FormatNumber(TTotalharga.Text, 0)
EndSub
PrivateSub Button3_Click(ByVal sender As System.Object, ByVal
e As System. EventArgs) Handles Button 3. Click
Me.Close()
EndSub
PrivateSub TCariJasa_TextChanged(ByVal sender As
System.Object, ByVal e As System.EventArgs) Handles
TCariJasa.TextChanged
```

```
DA = New OleDbDataAdapter("select * from jasa where
nama_jasa like '%"& TCariJasa.Text &"%'", CONN)
        DS = New DataSet
        DA.Fill(DS)
        DGV1.DataSource = DS.Tables(0)
        DGV1.ReadOnly = True
EndSub
PrivateSub TCariBarang_TextChanged(ByVal sender As
System.Object, ByVal e As System.EventArgs) Handles
TCariBarang.TextChanged
        DA = New OleDbDataAdapter("select * from barang where
nama_barang like '%"& TCariBarang.Text &"%'", CONN)
        DS = New DataSet
        DA.Fill(DS)
        DGV2.DataSource = DS.Tables(0)
        DGV2.ReadOnly = True
EndSub
PrivateSub TDibayar_KeyPress(ByVal sender AsObject, ByVal e As
System.Windows.Forms.KeyPressEventArgs) Handles
TDibayar.KeyPress
If e.KeyChar = Chr(13) Then
            TDibayar.Text = FormatNumber(TDibayar.Text, 0)
If Val(Microsoft.VisualBasic.Str(TDibayar.Text)) <</pre>
Val(Microsoft.VisualBasic.Str(TTotalharga.Text)) Then
                MsgBox("Pembayaran kurang")
ExitSub
ElseIf Val(Microsoft.VisualBasic.Str(TDibayar.Text)) >=
Val(Microsoft.VisualBasic.Str(TTotalharga.Text)) Then
                TKembali.Text =
Val(Microsoft.VisualBasic.Str(TDibayar.Text)) -
Val(Microsoft.VisualBasic.Str(TTotalharga.Text))
                TKembali.Text = FormatNumber(TKembali.Text, 0)
'Button1.Enabled = True
EndIf
            Button1.Focus()
EndIf
IfNot (e.KeyChar >= "0"And e.KeyChar <= "9"Or e.KeyChar =</pre>
vbBack) Then
            e.Handled = True
EndIf
EndSub
```

```
PrivateSub TNopol_KeyPress(ByVal sender AsObject, ByVal e As
System.Windows.Forms.KeyPressEventArgs) Handles
TNopol.KeyPress
If e.KeyChar = Chr(13) Then
            TNopol.Text = UCase(TNopol.Text)
            TKeluhan.Focus()
EndIf
EndSub
PrivateSub DGVJasa_KeyPress(ByVal sender AsObject, ByVal e As
System.Windows.Forms.KeyPressEventArgs) Handles
DGVJasa.KevPress
OnErrorResumeNext
If e.KeyChar = Chr(27) Then
DGVJasa.Rows.RemoveAt(DGVJasa.CurrentCell.RowIndex)
Call TotalBiayaJasa()
Call HitungTotal()
EndIf
EndSub
PrivateSub DGVBarang_KeyPress(ByVal sender AsObject, ByVal e
As System.Windows.Forms.KeyPressEventArgs) Handles
DGVBarang.KeyPress
OnErrorResumeNext
If e.KeyChar = Chr(27) Then
DGVBarang.Rows.RemoveAt(DGVBarang.CurrentCell.RowIndex)
Call TotalBiayaBarang()
Call HitungTotal()
EndIf
EndSub
PrivateSub DGV1_CellMouseClick(ByVal sender AsObject, ByVal e
As System.Windows.Forms.DataGridViewCellMouseEventArgs)
Handles DGV1.CellMouseClick
OnErrorResumeNext
Dim baris AsInteger = DGVJasa.RowCount - 1
        DGVJasa.Rows.Add(DGV1.Rows(e.RowIndex).Cells(0).Value)
For i AsInteger = 0 To DGVJasa.RowCount - 1
For j AsInteger = i + 1 To DGVJasa.RowCount - 1
If DGVJasa.Rows(j).Cells(0).Value =
DGVJasa.Rows(i).Cells(0).Value Then
                    MsgBox("data sudah dientri")
                    DGVJasa.Rows.RemoveAt(j)
ExitSub
```

```
EndIf
Next
Next
        CMD = New OleDbCommand("select * from jasa where
kode_jasa='"& DGVJasa.Rows(baris).Cells(0).Value &"'", CONN)
        DR = CMD.ExecuteReader
        DR.Read()
If DR.HasRows Then
            DGVJasa.Rows(baris).Cells(1).Value =
DR.Item("nama_jasa")
            DGVJasa.Rows(baris).Cells(2).Value =
DR.Item("harga_jasa")
            DGVJasa.Columns(2).DefaultCellStyle.Format =
"###,###,###"
            DGVJasa.Columns(2).DefaultCellStyle.Alignment =
DataGridViewContentAlignment.MiddleRight
EndIf
Call TotalBiayaJasa()
Call HitungTotal()
        TCariJasa.Clear()
EndSub
PrivateSub DGV2_CellMouseClick(ByVal sender AsObject, ByVal e
As System.Windows.Forms.DataGridViewCellMouseEventArgs)
Handles DGV2.CellMouseClick
Dim baris AsInteger = DGVBarang.RowCount - 1
DGVBarang.Rows.Add(DGV2.Rows(e.RowIndex).Cells(0).Value)
For i AsInteger = 0 To DGVBarang.RowCount - 1
For j AsInteger = i + 1 To DGVBarang.RowCount - 1
If DGVBarang.Rows(j).Cells(0).Value =
DGVBarang.Rows(i).Cells(0).Value Then
                    MsgBox("data sudah dientri")
                    DGVBarang.Rows.RemoveAt(j)
ExitSub
EndIf
Next
Next
        CMD = New OleDbCommand("select * from Barang where
kode_Barang='"& DGVBarang.Rows(baris).Cells(0).Value &"'",
CONN)
        DR = CMD.ExecuteReader
        DR.Read()
```

Media Belajar VB.Net Online & Bimbingan Tugas Akhir – Skripsi

```
If DR.HasRows Then
            DGVBarang.Rows(baris).Cells(1).Value =
DR.Item("nama_Barang")
            DGVBarang.Rows(baris).Cells(2).Value =
DR.Item("harga_Barang")
            DGVBarang.Columns(2).DefaultCellStyle.Format =
"###,###,###"
            DGVBarang.Columns(2).DefaultCellStyle.Alignment =
DataGridViewContentAlignment.MiddleRight
            DGVBarang.Rows(baris).Cells(3).Value = 1
            DGVBarang.Columns(3).DefaultCellStyle.Alignment =
DataGridViewContentAlignment.MiddleCenter
            DGVBarang.Rows(baris).Cells(4).Value =
DGVBarang.Rows(baris).Cells(2).Value *
DGVBarang.Rows(baris).Cells(3).Value
            DGVBarang.Columns(4).DefaultCellStyle.Format =
"###,###,###"
            DGVBarang.Columns(4).DefaultCellStyle.Alignment =
DataGridViewContentAlignment.MiddleRight
EndIf
Call TotalBiayaBarang()
Call HitungTotal()
        TCariBarang.Clear()
EndSub
EndClass
```

### **11. MEMBUAT LAPORAN MASTER**

|           | an Master - Konsultasi                                                                          | vb.com                                                                                                    |                                                          |                                                                                                   |                                                          | ×  |
|-----------|-------------------------------------------------------------------------------------------------|----------------------------------------------------------------------------------------------------|----------------------------------------------------------|---------------------------------------------------------------------------------------------------|----------------------------------------------------------|----|
| Laporan I | Master                                                                                          |                                                                                                    |                                                          |                                                                                                   |                                                          |    |
| -         |                                                                                                 |                                                                                                    |                                                          |                                                                                                   |                                                          |    |
| ×         | <b>a R</b>                                                                                      |                                                                                                    |                                                          |                                                                                                   |                                                          |    |
| Barang    | Jasa Tutup                                                                                      |                                                                                                    |                                                          |                                                                                                   |                                                          |    |
| Durang    |                                                                                                 |                                                                                                    |                                                          |                                                                                                   |                                                          |    |
| 1 🗗 🍜     | 🕉 🔚 म 🔳                                                                                         | ▶ N 🔄 🛛 🕅 🔐 -                                                                                                    |                                                          |                                                                                                   |                                                          |    |
| Main Re   | port                                                                                            |                                                                                                    |                                                          |                                                                                                   |                                                          |    |
|           | F                                                                                               |                                                                                                    |                                                          |                                                                                                   |                                                          |    |
|           | LIDOD                                                                                           | TRADADANC                                                                                                    |                                                          |                                                                                                   |                                                          | ^  |
|           | LAPORA                                                                                          | AN DATA BARANG                                                                                                    |                                                          |                                                                                                   |                                                          |    |
|           |                                                                                                 |                                                                                                    |                                                          |                                                                                                   |                                                          | =  |
|           |                                                                                                 |                                                                                                    |                                                          |                                                                                                   |                                                          |    |
|           |                                                                                                 |                                                                                                    |                                                          |                                                                                                   |                                                          |    |
|           | Kode Barang                                                                                     | Nama Barang                                                                                                    | Hai                                                      | ga Barang                                                                                         | Stok                                                     |    |
|           |                                                                                                 | =                                                                                                    | 10 million (1997)                                        | 8                                                                                                 |                                                          | 10 |
|           | BR001                                                                                           | OLI                                                                                                    | Rp                                                       | 35.000                                                                                            | 18                                                       | -  |
|           | BR001<br>BR002                                                                                  | OLI<br>BAN LUAR DEPAN                                                                                                    | Rp<br>Rp                                                 | 35.000<br>50.000                                                                                  | 18<br>14                                                 |    |
|           | BR001<br>BR002<br>BR003                                                                         | OLI<br>BAN LUAR DEPAN<br>BAN DALAM BELAKANG                                                                                                    | Rp<br>Rp<br>Rp                                           | 35.000<br>50.000<br>35.000                                                                        | 18<br>14<br>17                                           |    |
|           | BR001<br>BR002<br>BR003<br>BR004                                                                | OLI<br>BAN LUAR DEPAN<br>BAN DALAM BELAKANG<br>SPION KANAN                                                                                          | Rp<br>Rp<br>Rp<br>Rp                                     | 35.000<br>50.000<br>35.000<br>25.000                                                              | 18<br>14<br>17<br>17                                     |    |
|           | BR001<br>BR002<br>BR003<br>BR004<br>BR005                                                       | OLI<br>BAN LUAR DEPAN<br>BAN DALAM BELAKANG<br>SPION KANAN<br>KABEL ARGO                                                                            | Rp<br>Rp<br>Rp<br>Rp<br>Rp                               | 35.000<br>50.000<br>35.000<br>25.000<br>15.000                                                    | 18<br>14<br>17<br>17<br>16                               |    |
|           | BR001<br>BR002<br>BR003<br>BR004<br>BR005<br>BR006                                              | OLI<br>BAN LUAR DEPAN<br>BAN DALAM BELAKANG<br>SPION KANAN<br>KABEL ARGO<br>LAMPU DEPAN JAUH                                                        | Кр<br>Кр<br>Кр<br>Кр<br>Кр<br>Кр                         | 35.000<br>50.000<br>35.000<br>25.000<br>15.000<br>50.000                                          | 18<br>14<br>17<br>17<br>16<br>20                         |    |
|           | BR001<br>BR002<br>BR003<br>BR004<br>BR005<br>BR006<br>BR006<br>BR007                            | OLI<br>BAN LUAR DEPAN<br>BAN DALAM BELAKANG<br>SPION KANAN<br>KABEL ARGO<br>LAMPU DEPAN JAUH<br>RANTAI                                              | Rp<br>Rp<br>Rp<br>Rp<br>Rp<br>Rp<br>Rp                   | 35.000<br>50.000<br>35.000<br>25.000<br>15.000<br>50.000<br>65.000                                | 18<br>14<br>17<br>17<br>16<br>20<br>20                   |    |
|           | BR001<br>BR002<br>BR003<br>BR004<br>BR005<br>BR006<br>BR007<br>BR008                            | OLI<br>BAN LUAR DEPAN<br>BAN DALAM BELAKANG<br>SPION KANAN<br>KABEL ARGO<br>LAMPU DEPAN JAUH<br>RANTAI<br>TUAS REM KAKI                             | Rp<br>Rp<br>Rp<br>Rp<br>Rp<br>Rp<br>Rp                   | 35.000<br>50.000<br>35.000<br>25.000<br>15.000<br>50.000<br>65.000<br>35.000                      | 18<br>14<br>17<br>17<br>16<br>20<br>20<br>18             |    |
|           | BR001<br>BR002<br>BR003<br>BR004<br>BR005<br>BR006<br>BR007<br>BR008<br>BR009                   | OLI<br>BAN LUAR DEPAN<br>BAN DALAM BELAKANG<br>SPION KANAN<br>KABEL ARGO<br>LAMPU DEPAN JAUH<br>RANTAI<br>TUAS REM KAKI<br>REM TANGAN               | Rp<br>Rp<br>Rp<br>Rp<br>Rp<br>Rp<br>Rp<br>Rp             | 35.000<br>50.000<br>35.000<br>25.000<br>15.000<br>50.000<br>65.000<br>35.000<br>45.000            | 18<br>14<br>17<br>17<br>16<br>20<br>20<br>18<br>20       |    |
|           | BR001<br>BR002<br>BR003<br>BR004<br>BR005<br>BR006<br>BR006<br>BR007<br>BR008<br>BR009<br>BR010 | OLI<br>BAN LUAR DEPAN<br>BAN DALAM BELAKANG<br>SPION KANAN<br>KABEL ARGO<br>LAMPU DEPAN JAUH<br>RANTAI<br>TUAS REM KAKI<br>REM TANGAN<br>ACCU BASAH | Rp<br>Rp<br>Rp<br>Rp<br>Rp<br>Rp<br>Rp<br>Rp<br>Rp       | 35.000<br>50.000<br>35.000<br>25.000<br>15.000<br>50.000<br>65.000<br>35.000<br>45.000<br>125.000 | 18<br>14<br>17<br>17<br>16<br>20<br>20<br>18<br>20<br>20 |    |
|           | BR001<br>BR002<br>BR003<br>BR004<br>BR005<br>BR006<br>BR006<br>BR007<br>BR008<br>BR009<br>BR010 | OLI<br>BAN LUAR DEPAN<br>BAN DALAM BELAKANG<br>SPION KANAN<br>KABEL ARGO<br>LAMPU DEPAN JAUH<br>RANTAI<br>TUAS REM KAKI<br>REM TANGAN<br>ACCU BASAH | Rp<br>Rp<br>Rp<br>Rp<br>Rp<br>Rp<br>Rp<br>Rp<br>Rp<br>Rp | 35.000<br>50.000<br>35.000<br>25.000<br>15.000<br>50.000<br>65.000<br>35.000<br>45.000<br>125.000 | 18<br>14<br>17<br>17<br>16<br>20<br>20<br>18<br>20<br>20 |    |

Media Belajar VB.Net Online & Bimbingan Tugas Akhir – Skripsi

| 🖁 Laporan Master - Konsu                                       | ltasivb.com                                                                                                    |                                                                                |
|----------------------------------------------------------------|----------------------------------------------------------------------------------------------------|--------------------------------------------------------------------------------|
| aporan Master                                                  |                                                                                                    |                                                                                |
| 🗙 🧈 😣                                                          |                                                                                                    |                                                                                |
| Barang Jasa Tutup                                              |                                                                                                    |                                                                                |
| ) 🖪 S 🏪 K                                                      | ∢ → н 🔄 🗵 🦓 и? -                                                                                                    |                                                                                |
| Aain Report                                                    |                                                                                                    |                                                                                |
| 2.<br>                                                         |                                                                                                    |                                                                                |
|                                                                |                                                                                                    |                                                                                |
|                                                                |                                                                                                    |                                                                                |
|                                                                |                                                                                                    |                                                                                |
| LAPO                                                           | RAN DATA JASA                                                                                                    |                                                                                |
| LAPO                                                           | RAN DATA JASA                                                                                                    |                                                                                |
| LAPO                                                           | RAN DATA JASA                                                                                                    |                                                                                |
| LAPO<br>Kode Jasa                                              | RAN DATA JASA                                                                                                    | Harga Jasa                                                                     |
| LAPO<br>Kode Jasa<br>JS001                                     | RAN DATA JASA<br>Nama Jasa<br>SERVICE STANDAR                                                                                   | Harga Jasa<br>Rp 75.000                                                        |
| LAPO<br>Kode Jasa<br>JS001<br>JS002                            | RAN DATA JASA<br>Nama Jasa<br>SERVICE STANDAR<br>SERVICE PAKET A                                                                | Harga Jasa<br>Rp 75.000<br>Rp 85.000                                           |
| LAPO<br>Kode Jasa<br>JS001<br>JS002<br>JS003                   | Nama Jasa<br>SERVICE STANDAR<br>SERVICE PAKET A<br>SERVICE PAKE B                                                               | Harga Jasa<br>Rp 75.000<br>Rp 85.000<br>Rp 100.000                             |
| LAPO<br>Kode Jasa<br>JS001<br>JS002<br>JS003<br>JS004          | RAN DATA JASA<br>Nama Jasa<br>SERVICE STANDAR<br>SERVICE PAKET A<br>SERVICE PAKE B<br>SERVICE PAKET C                           | Harga Jasa<br>Rp 75.000<br>Rp 85.000<br>Rp 100.000<br>Rp 120.000               |
| LAPO<br>Kode Jasa<br>JS001<br>JS002<br>JS003<br>JS004<br>JS005 | RAN DATA JASA          Nama Jasa         SERVICE STANDAR         SERVICE PAKET A         SERVICE PAKET C         SERVICE PAKE D | Harga Jasa<br>Rp 75.000<br>Rp 85.000<br>Rp 100.000<br>Rp 120.000<br>Rp 140.000 |
| LAPO<br>Kode Jasa<br>JS001<br>JS002<br>JS003<br>JS004<br>JS005 | RAN DATA JASA<br>Nama Jasa<br>SERVICE STANDAR<br>SERVICE PAKET A<br>SERVICE PAKE B<br>SERVICE PAKE D                            | Harga Jasa<br>Rp 75.000<br>Rp 85.000<br>Rp 100.000<br>Rp 120.000<br>Rp 140.000 |

### **12. MEMBUAT LAPORAN SERVICE**

| 🖳 Laporan Service - Konsult | asivb. | com    |       |     |      |        |        |   |    | _     |        | ×     |  |
|-----------------------------|--------|--------|-------|-----|------|--------|--------|---|----|-------|--------|-------|--|
| Harian                      | æ      | 6      | S     | 12  | М    |        | •      | н | 5  | ×     | ih     | iff - |  |
| 16 Mei 2017                 |        |        |       |     |      |        |        |   |    |       |        |       |  |
|                             |        |        |       |     |      |        |        |   |    |       |        |       |  |
| View                        |        |        |       |     |      |        |        |   |    |       |        |       |  |
| Periode                     |        |        |       |     |      |        |        |   |    |       |        |       |  |
| 16 Mei 2017 🗐 🔻             |        |        |       |     |      |        |        |   |    |       |        |       |  |
| 16 Mei 2017 🗐 🔻             |        |        |       |     |      |        |        |   |    |       |        |       |  |
| View                        |        |        |       |     |      |        |        |   |    |       |        |       |  |
| Bulanan                     |        |        |       |     |      |        |        |   |    |       |        |       |  |
| 16 Mei 2017 🗐 🔻             |        |        |       |     |      |        |        |   |    |       |        |       |  |
|                             |        |        |       |     |      |        |        |   |    |       |        |       |  |
| View                        |        |        |       |     |      |        |        |   |    |       |        |       |  |
| Nomor Service               |        |        |       |     |      |        |        |   |    |       |        |       |  |
| 00001                       |        |        |       |     |      |        |        |   |    |       |        |       |  |
| 00002                       |        |        |       |     |      |        |        |   |    |       |        |       |  |
| 00004 🔻                     |        |        |       |     |      |        |        |   |    |       |        |       |  |
| Nomor Polisi                |        |        |       |     |      |        |        |   |    |       |        |       |  |
| AAA                         |        |        |       |     |      |        |        |   |    |       |        |       |  |
| B 1111 BHG<br>B 2222 HGE    |        |        |       |     |      |        |        |   |    |       |        |       |  |
| B 2222 KJH -                |        |        |       |     |      |        |        |   |    |       |        |       |  |
|                             | Curr   | ent Pa | ige N | 0.: | Tota | al Pag | e No.: |   | Zo | om Fa | actor: | 100%  |  |

Media Belajar VB.Net Online & Bimbingan Tugas Akhir – Skripsi

| LAPOI          | RAN DAT                    | A SERVIC          | E        |                        |               |                   |                  |                    |
|----------------|----------------------------|-------------------|----------|------------------------|---------------|-------------------|------------------|--------------------|
| BULAN<br>TAHUN | MI<br>20                   | EI<br>17          |          | DARI TANO<br>SAMPAI TA | GGAL<br>ANGGA | 16/N<br>AL 16/N   | fei/20<br>fei/20 | 17<br>17           |
| Nomor          | Tanggal                    | Nomor Polisi      |          | Biaya Jasa             | B             | iaya Barang       |                  | Total Harga        |
| 00004<br>00005 | 16/Mei/2017<br>16/Mei/2017 | AAA<br>B 3741 KBV | Rp<br>Rp | 75.000<br>75.000       | Rp<br>Rp      | 120.000<br>90.000 | Rp<br>Rp         | 195.000<br>165.000 |
|                |                            |                   |          |                        |               | TOTAL             | Rp               | 360.000            |

### LAPORAN DATA SERVICE PERIODIK

| LAPO           | RAN DATA SER               | VICE     |                    |          |                   |          |                    |
|----------------|----------------------------|----------|--------------------|----------|-------------------|----------|--------------------|
| Nomor P        | olisi B 1111 BGH           |          |                    |          |                   |          |                    |
| Nomor          | Tanggal                    |          | Biaya Jasa         | В        | iaya Barang       |          | Total Harga        |
| 00009<br>00008 | 16/Mei/2017<br>16/Mei/2017 | Rp<br>Rp | 100.000<br>220.000 | Rp<br>Rp | 60.000<br>125.000 | Rp<br>Rp | 160.000<br>345.000 |
|                |                            |          |                    |          | TOTAL             | Rp       | 505.000            |

### LAPORAN DATA SERVICE PER NOMOR POLISI

#### **13. MEMBUAT HISTORI SERVICE**

| Nomo    | r 00001        | Nomor Polisi | B 1111 BHG                  |        |  |  |  |  |
|---------|----------------|--------------|-----------------------------|--------|--|--|--|--|
| Tangg   | gal 22/03/20   | 17 Keluhan   | TEST                        |        |  |  |  |  |
|         | Nama Jasa      |              | Harga                       |        |  |  |  |  |
| ۶.      | SERVICE PAKE B |              | 100000                      | 100000 |  |  |  |  |
| *       |                |              |                             |        |  |  |  |  |
|         |                |              |                             |        |  |  |  |  |
|         |                |              |                             |        |  |  |  |  |
|         |                |              | Biaya Service               | 100000 |  |  |  |  |
|         | Nama Barang    | Harga Barang | Jumlah                      | Total  |  |  |  |  |
| •       | BAN LUAR DEPAN | 50000        | 1                           | 50000  |  |  |  |  |
|         | SPION KANAN    | 25000        | 1                           | 25000  |  |  |  |  |
|         |                |              |                             |        |  |  |  |  |
| *       |                |              |                             |        |  |  |  |  |
| *       |                |              |                             |        |  |  |  |  |
| *       |                |              |                             |        |  |  |  |  |
| *       |                |              |                             |        |  |  |  |  |
| *       | etak Batal     | Tutup        | Biaya Barang                | 75000  |  |  |  |  |
| *<br>Ce | etak Batal     | Tutup        | Biaya Barang<br>Total Harga | 75000  |  |  |  |  |